# JetFlash<sup>®</sup>

# Uživatelský Manuál

(Verze 3.0)

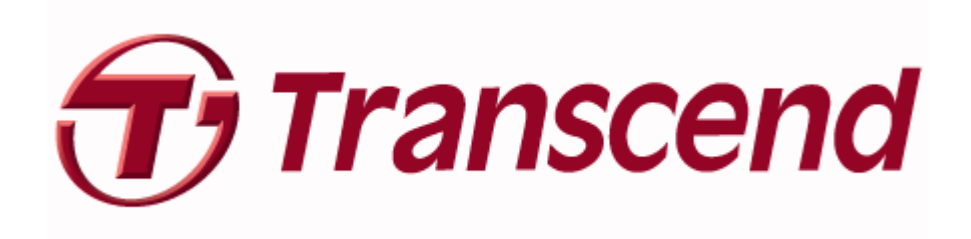

# Obsah

| Úvod                                                                   | 2   |
|------------------------------------------------------------------------|-----|
| Obsah balení                                                           | 2   |
| Vlastnosti                                                             | 2   |
| Systémové požadavky                                                    | 2   |
| Instalace ovladače                                                     | 3   |
| Instalace ovladače ve Windows <sup>®</sup> Me, 2000, XP, 7 a Vista     | .3  |
| Instalace ovladače v Mac <sup>®</sup> OS 9.0, nebo vyšší               | 3   |
| Instalace ovladače v Linux <sup>®</sup> Kernel 2.4.2, nebo vyšší       | 3   |
| Formátování JetFlash <sup>®</sup>                                      | 4   |
| Bezpečné odebrání ze systému                                           | 5   |
| Odebrání z Windows <sup>®</sup> Me, 2000, XP, 7 a Vista                | 5   |
| Odebrání z Mac <sup>®</sup> OS 9.0, a Linux <sup>®</sup> Kernel 2.4.2, | . 5 |

### Úvod

Gratulujeme vám k zakoupení produktu Transcend - **JetFlash**<sup>®</sup>. Toto útlé zařízení vám umožní výměnu velkých množství dat a informací mezi jakýmkoliv desktopovým počítačem nebo notebookem s USB portem. **JetFlash**<sup>®</sup> se připojuje přímo k počítači nebo notebooku, má velkou kapacitu pro ukládání a mnohem rychlejší přenosové rychlosti, což z něj činí ideální nástroj pro zálohování a přenos vašich adresářů, souborů, dokumentů, fotek a dalších osobních dokumentů.

#### Obsah balení

JetFlash® balení obsahuje ásledující položky:

- JetFlash<sup>®</sup>
- Quick Instruction Guide rychlou instalační příručku
- Příslušenství

#### Vlastnosti

- Hi-Speed USB 2.0 kompatibilní a zpětně komaptibilní s USB 1.1
- Jednoduchá Plug and Play instalace
- Nejsou nutné ovladače
- Napájeno z USB portu. Není potřeba externího zdroje
- Další software (pro lepší správu vašich dat)

#### Systémové požadavky

Desktop nebo notebook s USB portem a jeden z následujících operačních systémů:

- Windows<sup>®</sup> Me
- Windows<sup>®</sup> 2000
- Windows<sup>®</sup> XP
- Windows Vista<sup>®</sup>
- Windows<sup>®</sup>7
- Mac<sup>®</sup> OS 9.0, nebo vyšší
- Linux<sup>®</sup> Kernel 2.4.2, nebo vyšší

## Instalace ovladače

#### Instalace ovladače ve Windows<sup>®</sup> Me, 2000, XP, 7 a Vista

Není potřeba žádných ovladačů. Tyto systémy Windows mají vestavěné ovladače pro podporu **JetFlash**<sup>®</sup>. Stačí jen připojit **JetFlash**<sup>®</sup> do volného portu USB a Windows nainstalují potřebné soubory. V okně Tento počítač se objeví nový disk s přiděleným písmenem.

#### Instalace ovladače v Mac<sup>®</sup> OS 9.0, nebo vyšší

Není potřeba žádných ovladačů. Stačí připojit **JetFlash**<sup>®</sup> do volného USB portu a váš počítač jej automaticky detekuje.

### Instalace ovladače v Linux<sup>®</sup> Kernel 2.4.2, nebo vyšší

Není potřeba žádných ovladačů. Stačí přiojit **JetFlash**<sup>®</sup> do volného portu USB.

Příklad : 1. Nejdříve vytvořte adresář pro JetFlash®

mkdir /mnt/jetflash

2. Proveďte příkaz Mount JetFlash®

mount -a -t msdos /dev/sda1 /mnt/jetflash.

# Formátování JetFlash®

- 1. Připojte JetFlash<sup>®</sup> do USB portu a stiskněte pravé tlačítko na ikoně vyměnitelného disku.
- 2. V menu vyberte "Format".

∕₽∖

#### Upozornění! Formátováním vymažete z disku veškerá data!

3. Klikněte na tlačítko "Start" pro spuštění formátování a řiďte se pokyny na obrazovce.

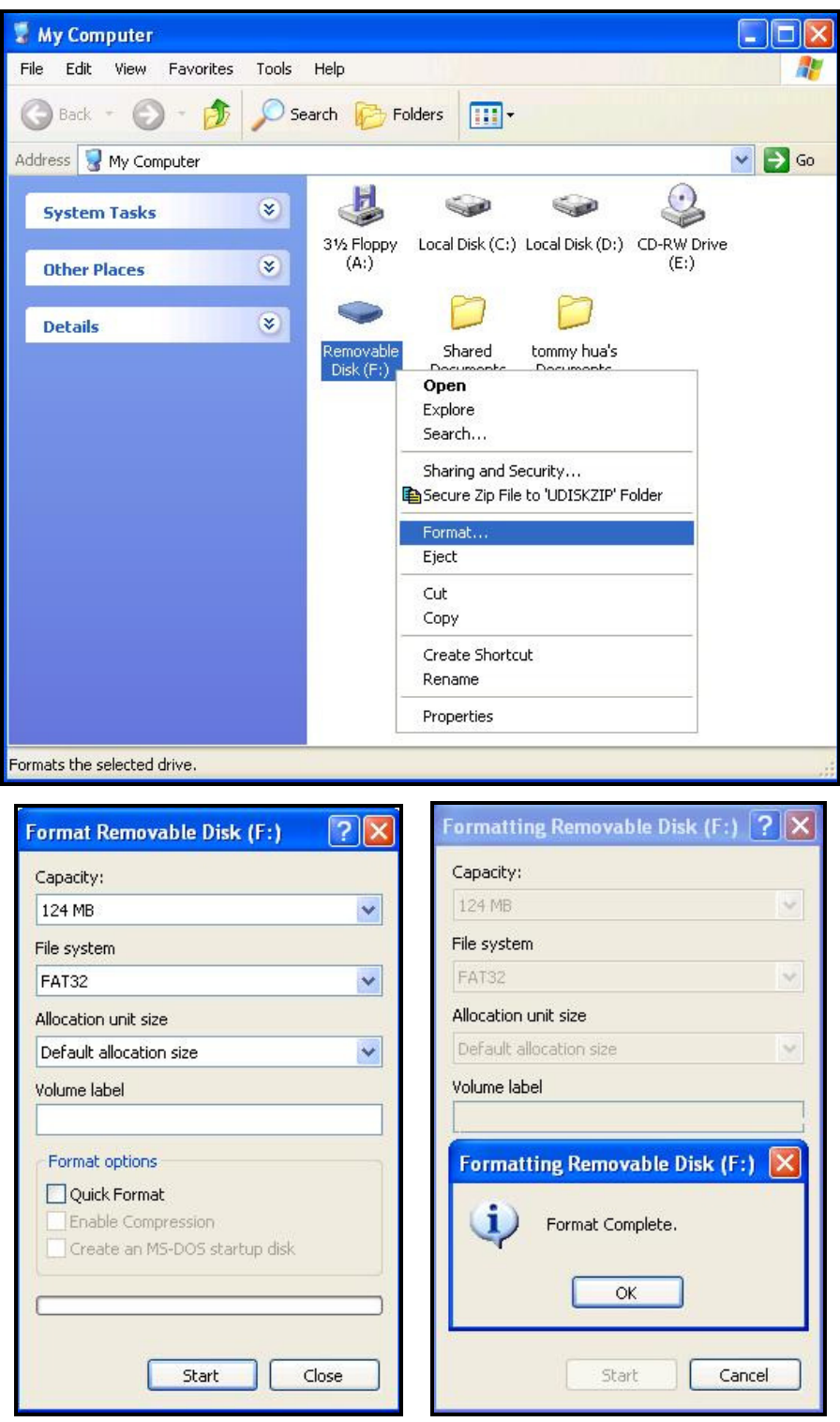

## Bezpečné odebrání ze systému

## Odebrání z Windows<sup>®</sup> Me, 2000, XP, 7 a Vista

- 1. Vyberte ikonu 💆 na hlavním panelu.
- 2. Objeví se okno "Safely Remove Hardware". Vyberte jej a pokračujte.

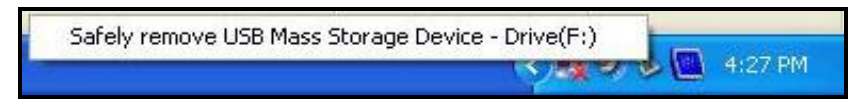

3. Objeví se okno se zprávou: "The 'USB Mass Storage Device' device can now be safely removed from the system."

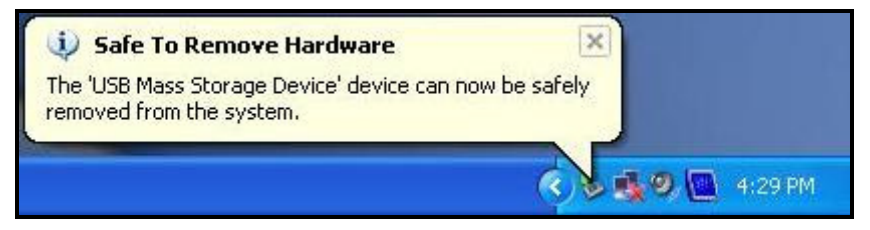

## Odebrání z Mac<sup>®</sup> OS 9.0, a Linux<sup>®</sup> Kernel 2.4.2,

<u>¶</u>

Chytněte odpovídající ikonu disku a přesuňte ji do koše. Poté odpojte **JetFlash**<sup>®</sup> z USB portu.

UPOZORNĚNÍ! Jestliže je napájení systému nestabilní, systém zamrzne nebo je JetFlash<sup>®</sup> odpojen během editování nebo přenosu dat mezi JetFlash<sup>®</sup> a PC, může dojít k poškození a ztrátě dat. Transcend doporučuje vyhnout se otevírání a editování dat přímo z JetFlash<sup>®</sup> disku. Před prací s daty prosím nejdříve zkopírujte potřebné soubory na pevný disk a teprve potom je otevírejte a editujte z pevného disku. Po úpravě a uložení na pevný disk je zkopírujte zpět na JetFlash<sup>®</sup> disk.